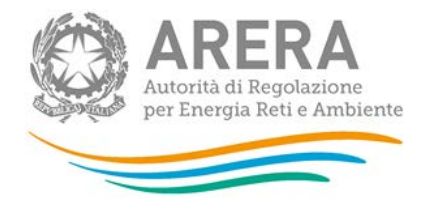

# Manuale d'uso per la raccolta: Monitoraggio dei tempi di emissione delle fatture di periodo

17 Gennaio 2018

| 1 | Accesso alla raccolta |                                        |  |  |  |  |
|---|-----------------------|----------------------------------------|--|--|--|--|
| 2 | Fur                   | nzionalità comuni nella raccolta dati7 |  |  |  |  |
|   | 2.1                   | Barra di navigazione7                  |  |  |  |  |
|   | 2.2                   | Pannello di controllo7                 |  |  |  |  |
|   | 2.3                   | Elenco maschere                        |  |  |  |  |
|   | 2.4                   | Configurazione9                        |  |  |  |  |
|   | 2.5                   | Settore elettrico11                    |  |  |  |  |
|   | 2.6                   | Settore Gas12                          |  |  |  |  |
|   | 2.7                   | Salvataggio maschere                   |  |  |  |  |
|   | 2.8                   | Genera pdf14                           |  |  |  |  |
|   | 2.9                   | Il Caricamento Massivo14               |  |  |  |  |
|   | 2.10                  | Invio Definitivo17                     |  |  |  |  |
| 3 | Ma                    | schere19                               |  |  |  |  |
|   | 3.1                   | Settore Elettrico                      |  |  |  |  |
|   | 3.2                   | Settore Gas                            |  |  |  |  |
|   | 3.3                   | Descrizione dati                       |  |  |  |  |
|   | 3.3.                  | .1 Ambito di applicazione              |  |  |  |  |
|   | 3.3.                  | .2 Fatture emesse entro i termini      |  |  |  |  |
|   | 3.3.                  | .3 Fatture emesse oltre i termini      |  |  |  |  |

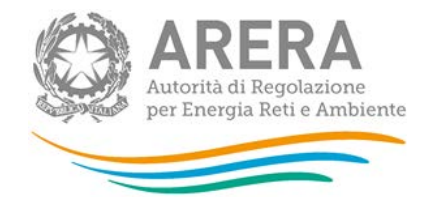

| 4 | Richies | sta di informazioni                                                     | 30 |
|---|---------|-------------------------------------------------------------------------|----|
|   |         |                                                                         |    |
|   | 335     | Illteriori regole di allocazione                                        | 29 |
|   | 3.3.4   | Fatture emesse oltre i termini con causa esenzione pagamento indennizzo | 29 |

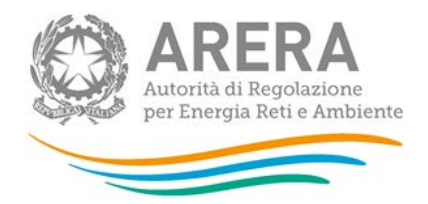

## 1 Accesso alla raccolta

Per accedere alla raccolta "*Monitoraggio dei tempi di emissione delle fatture di periodo*" il primo passo da effettuare è autenticarsi inserendo i propri dati di accesso nell'apposita sezione del sito <u>https://www.autorita.energia.it/raccolte-dati2</u>.

|                                  | Inserisci Login e Password                                                                                                    |
|----------------------------------|----------------------------------------------------------------------------------------------------|
|                                  | Login                                                                                                    |
|                                  | Password                                                                                                    |
|                                  | LOGIN ANNULLA<br>Per sicurezza dovresti effettuare il logout e<br>chiudere tutte le finestre del browser quando hai<br>finito di utilizzare servizi che necessitano<br>autenticazione. |
|                                  | Per chiarimenti e supporto di tipo tecnico:                                                                                                    |
| dal lunedì a                     | al venerdì dalle 8.30 alle 13.00 e dalle 14.00 alle 18.3                                                                                                    |
| infoanagrafica@autorita.energia. | t (indicare sempre la Ragione Sociale e la PIVA del s                                                                                                    |

### Figura 1.1: pagina di accesso

Dopo aver effettuato l'autenticazione (figura 1.1), l'utente si trova nella pagina *"Elenco Raccolte"*, che mostra l'elenco delle raccolte dati a cui è abilitato: tra queste troverà *"Monitoraggio dei tempi di emissione delle fatture di periodo"* (riquadro rosso in figura 1.2).

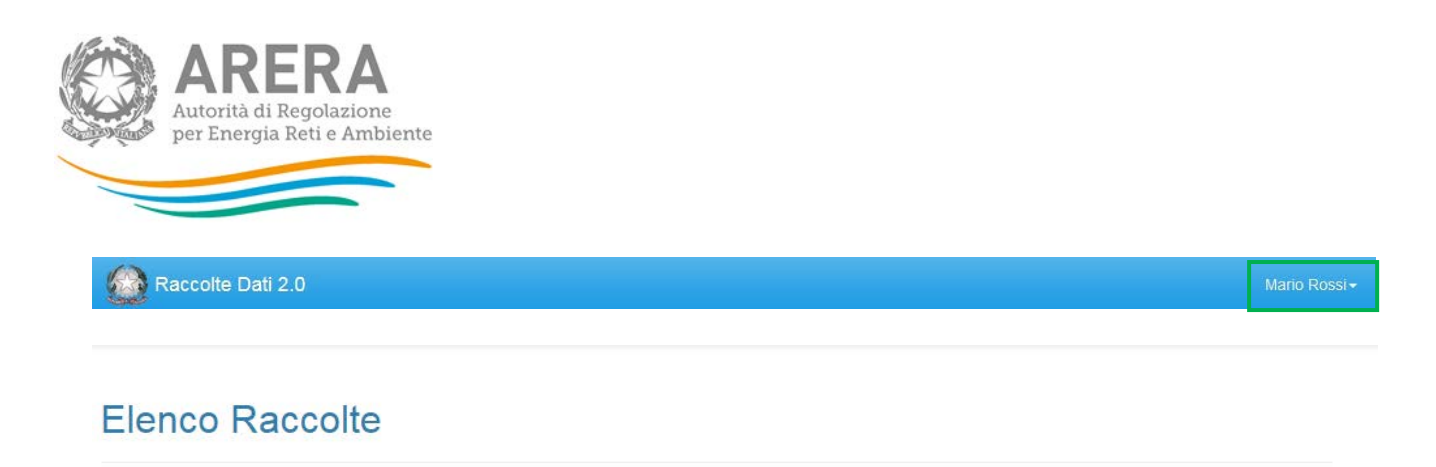

Monitoraggio dei tempi di emissione delle fatture di periodo

Autorità per l'energia elettrica il gas e il sistema idrico

#### Figura 1.2: pagina Elenco Raccolte

Nel riquadro verde della figura 1.2 sono mostrati nome e cognome della persona che ha effettuato l'accesso al sistema. Tale voce consente di disconnettersi dal sistema attraverso il bottone *Disconnetti* o di visualizzare, tramite il bottone *Dettaglio Utente* (figura 1.3), le informazioni dell'operatore (figura 1.4).

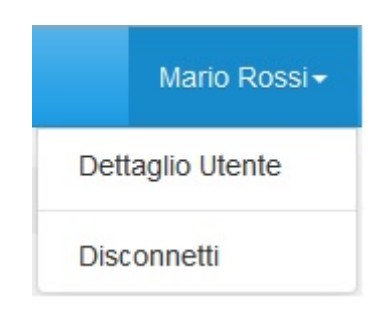

#### Figura 1.3: sezione utente

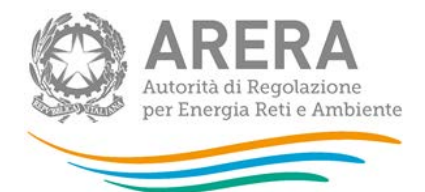

| Mario Rossi                |              |  |  |  |  |  |
|----------------------------|--------------|--|--|--|--|--|
| Nome                       | Mario        |  |  |  |  |  |
| Cognome                    | Rossi        |  |  |  |  |  |
| Ragione Sociale            | ATT          |  |  |  |  |  |
| Codice Fiscale Azienda     | 123123123123 |  |  |  |  |  |
| Mail Legale Rappresentante | mail@mail.it |  |  |  |  |  |
| Partita Iva                | 123123123123 |  |  |  |  |  |
| Id Aeeg                    | 3258         |  |  |  |  |  |
|                            |              |  |  |  |  |  |
|                            | Close        |  |  |  |  |  |

### Figura 1.4: dettaglio utente

Cliccando sul link relativo alla raccolta (riquadro rosso in figura 1.2), si accede alla pagina *"Elenco Edizioni"* (figura 1.5), che contiene le informazioni generali sulla raccolta:

- l'edizione e il suo riferimento;
- lo stato della raccolta (aperta o chiusa);
- il periodo di svolgimento della raccolta (data apertura e chiusura);

| A          | ↑ > Monitoraggio dei tempi di emissione delle fatture di periodo |       |                                                       |                                                       |    |               |       |  |  |
|------------|------------------------------------------------------------------|-------|-------------------------------------------------------|-------------------------------------------------------|----|---------------|-------|--|--|
| EI         | enco Edizioni                                                    |       |                                                       |                                                       |    | < Ind         | ietro |  |  |
|            |                                                                  |       |                                                       |                                                       |    |               |       |  |  |
| # 🔺        | Nome Edizione                                                    | Stato | Data Apertura                                         | 🔶 Data Chiusura                                       | \$ | Comunicazioni | ÷     |  |  |
| # <b>^</b> | Nome Edizione Primo Semestre 2017                                | Stato | <ul> <li>Data Apertura</li> <li>01-01-2017</li> </ul> | <ul> <li>Data Chiusura</li> <li>31-12-2017</li> </ul> | ÷  | Comunicazioni | ÷     |  |  |

Autorità per l'energia elettrica il gas e il sistema idrico

### Figura 1.5: pagina Elenco Edizioni

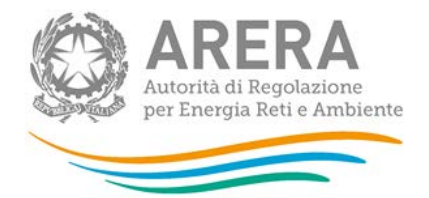

Il bottone *Indietro* (riquadro giallo in figura 1.5), presente da questo punto del sistema in ogni pagina, permette di tornare alla pagina precedente rispetto a quella in cui ci si trova in questo momento.

ATTENZIONE: durante la navigazione all'interno del sistema, usare i bottoni presenti in maschera (per esempio: *Indietro*) e non quelli del browser.

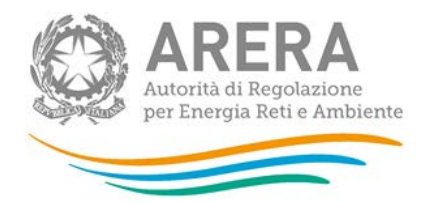

## 2 Funzionalità comuni nella raccolta dati

### 2.1 Barra di navigazione

All'inizio di ogni pagina del sistema è presente una barra di navigazione che mostra in che sezione ci si trovi, i nomi delle sezioni sono dei link che permettono il rapido spostamento da una sezione ad un'altra.Figura 2.1: barra di navigazione, ci si trova nella maschera "Secondo semestre 2017"

♠ > Monitoraggio dei tempi di emissione delle fatture di periodo > Secondo Semestre 2017

### 2.2 Pannello di controllo

Accedendo all'edizione della raccolta *"Monitoraggio dei tempi di emissione delle fatture di periodo"*, viene visualizzato il pannello di controllo (figura 2.2) dove sono presenti le date di riferimento di apertura e chiusura raccolta, la legenda che spiega i colori di sfondo sui titoli delle maschere e il bottone per l'invio definitivo (riquadro rosso in fig.2.2)

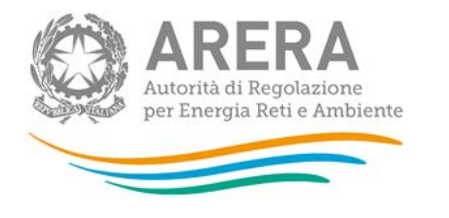

🕈 > Monitoraggio dei tempi di emissione delle fatture di periodo 📀 Secondo Semestre 2017

### Monitoraggio dei tempi di emissione delle fatture di periodo

Secondo Semestre 2017

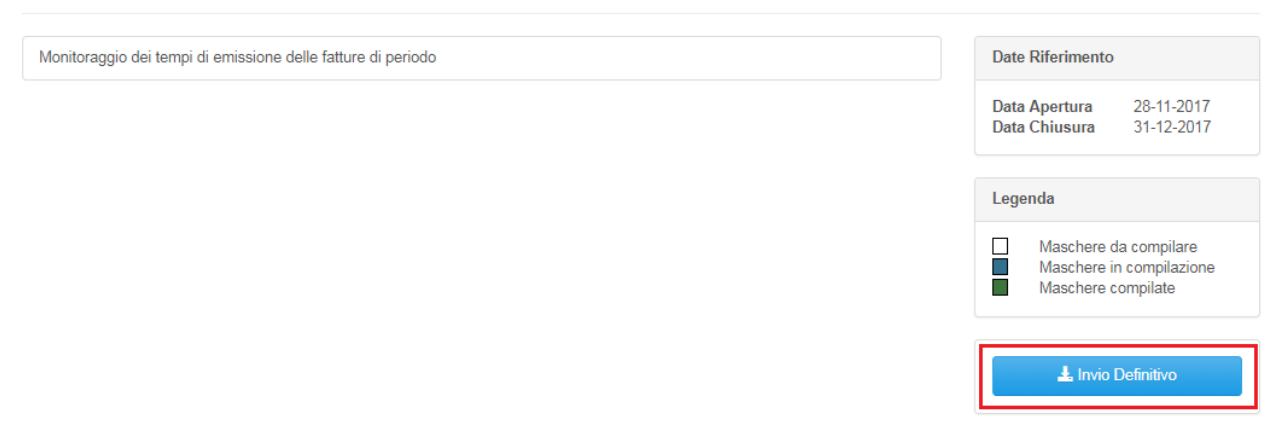

#### Figura 2.2 Pannello di controllo

### 2.3 Elenco maschere

Cliccando sul bottone "*Monitoraggio dei tempi di emissione delle fatture di periodo*" presente nel pannello di controllo (figura 2.2), viene visualizzata l'elenco maschere (figura 2.3) dove sono presenti le maschere da compilare, alle quali si può accedere cliccando sul nome della maschera.

Le maschera da compilare visualizzano i settori attivi, nel periodo di riferimento della raccolta, all'interno del sistema **Anagrafica Venditori**.

ATTENZIONE: se i settori non rispettano i clienti attivi nel periodo di riferimento è necessario modificare le configurazioni in anagrafica venditori

Nella pagina è presente anche la legenda che spiega i colori di sfondo sui titoli delle maschere, il bottone per il caricamento massivo e il link al manuale.

< Indietro

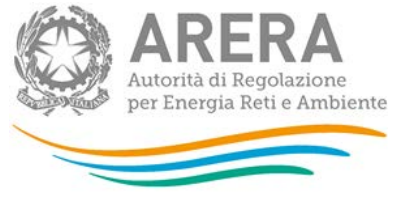

| Monitoraggio dei tempi di emissione delle fat<br><sup>Semestre 2017</sup> | ture di periodo Primo                                                     |
|---------------------------------------------------------------------------|---------------------------------------------------------------------------|
| Maschere da compilare                                                     |                                                                           |
| Settore Elettrico                                                         | Stato maschere                                                            |
| Settore Gas                                                               | Maschere da compilare     Maschere in compilazione     Maschere compilate |
|                                                                           | 🔀 Caricamenti Massivi (xls)                                               |

### Figura 2.3: Elenco maschere

### 2.4 Configurazione

Come anticipato nel paragrafo precedente, la fase di Configurazione deve avvenire tramite il sistema Anagrafica Venditori.

In raccolta si vedranno per ogni trimestre, all'interno del semestre, i segmenti che sono stati configurati, in anagrafica, per almeno un giorno nel trimestre.

I segmenti che si vedono in raccolta sono:

- 1. SETTORE: Energia elettrica:
  - a. Domestici
  - b. Altri usi connessi in BT
- 2. SETTORE: Gas naturale:
  - a. Domestici <200.000 Smc
  - b. Condominio uso domestico <200.000 Smc
  - c. Attività di servizio pubblico <200.000 Smc
  - d. Usi diversi <200.000 Smc

Nei prossimi paragrafi verrà spiegato quali clienti dell'anagrafica venditori abilitano i settori della raccolta.

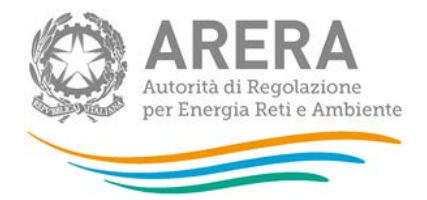

Se non è presente nessuna configurazione il sistema presenterà il seguente messaggio (figura 2.4).A partire dal secondo semestre 2017 si potrà confermare una configurazione vuota, con il pulsante "Conferma" (rettangolo verde figura 2.4) e procedere all'invio definitivo senza dover compilare nessuna maschera, come verrà illustrato nel paragrafo 2.10.

| E' stata modificata la configurazione in anagrafica conferma maschere La configurazione presente in anagrafica venditori, per il periodo di riferimento della raccolta, non include i seguenti segmenti:      Energia elettrica:     Omestici     Atri usi connessi in BT     Gas naturale:     Omestici     Omestici | < Indietro |
|----------------------------------------------------------------------------------------------------|------------|
| La configurazione presente in anagrafica venditori, per il periodo di riferimento della raccolta, non include i seguenti segmenti: <ul> <li>Energia elettrica:</li> <li>Domestici</li> <li>Altri usi connessi in BT</li> <li>Gas naturale:</li> <li>Domestici</li> </ul>                                              |            |
| Condominio uso domestico     Attività di servizio pubblico     Usi diversi  Conferma Vai a anagrafica                                                                                                    |            |

Autorità per l'energia elettrica il gas e il sistema idrico

### Figura 2.4: elenco maschere senza configurazione

Se invece sono presenti configurazioni in Anagrafica Venditori, ovvero se è stata selezionata almeno una tipologia di cliente finale elencata prima, la prima volta che si entra in raccolta o ad ogni modifica di configurazione, il sistema chiederà la conferma della stessa (figura 2.5).

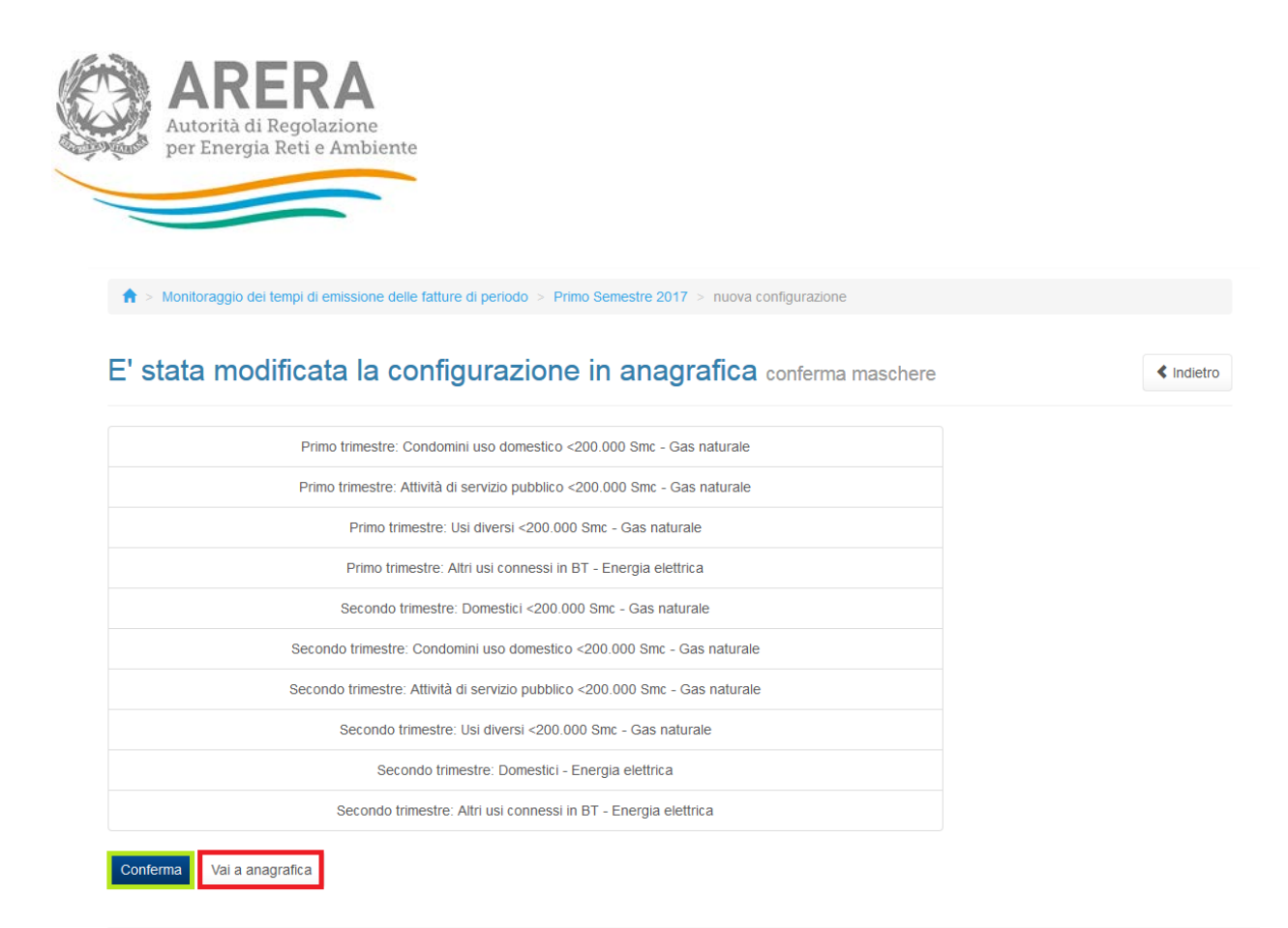

#### Figura 2.5: Conferma configurazione

Premendo il pulsante Conferma (riquadro verde figura 2.5) sarà possibile procedere con la compilazione delle maschere.

Nel caso in cui la configurazione presente in AV fosse non corretta o non aggiornata, si potrà accedere all'anagrafica direttamente dalla raccolta, premendo il bottone "Vai ad anagrafica", riquadro rosso (riquadro rosso figura 2.4 e 2.5).

ATTENZIONE: Ad ogni nuova configurazione l'utente deve ritornare al pannello di controllo. Senza la conferma, i segmenti mostrati nelle maschere faranno riferimento all'ultima configurazione valida.

#### 2.5 Settore elettrico

Per il settore elettrico i segmenti, configurabili in anagrafica venditori, che abilitano la maschera sono:

- Domestici Energia elettrica:
  - o Domestici Mercato Libero
  - o Domestici Maggior Tutela
- Altri usi connessi in BT Energia elettrica:
  - o BT altri usi Mercato Libero

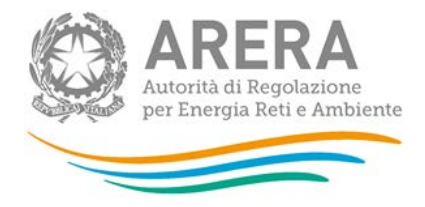

- o BT altri usi Maggior Tutela
- o BT altri usi Salvaguardia

Tutti gli altri segmenti in anagrafica venditori non abilitano la maschera del settore elettrico.

### 2.6 Settore Gas

Per il settore gas i segmenti, configurabili in anagrafica venditori, che abilitano la maschera sono:

- Domestici <200.000 Smc Gas naturale:
  - o Domestici Rete di distribuzione
  - o Domestici Rete di trasporto
- Condominio uso domestico <200.000 Smc Gas naturale:
  - o Condominio uso domestico Rete di distribuzione
  - o Condominio uso domestico Rete di trasporto
- Attività di servizio pubblico <200.000 Smc Gas naturale:
  - o Attività di servizio pubblico Rete di distribuzione
  - o Attività di servizio pubblico Rete di trasporto
- Usi diversi <200.000 Smc Gas naturale:
  - o Industriali Rete di distribuzione
  - o Industriali Rete di trasporto
  - o Commerciale e altri servizi Rete di distribuzione
  - o Commerciale e altri servizi Rete di trasporto

Per tutti gli altri segmenti in anagrafica venditori non abilitano la maschera del settore gas.

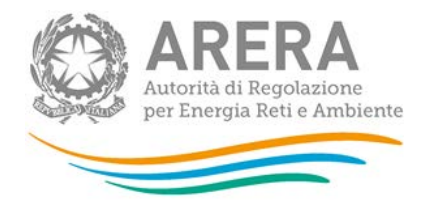

### 2.7 Salvataggio maschere

In fondo ad ogni maschera sono presenti i bottoni:

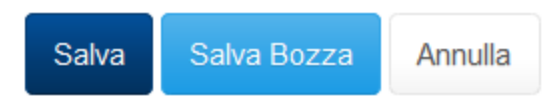

#### Figura 2.6: bottoni presenti nelle maschere

• SALVA: permette il salvataggio totale dei dati imputati.

ATTENZIONE: i dati non vengono salvati in automatico, bisogna sempre darne esplicita conferma attraverso il bottone SALVA.

- SALVA BOZZA: permette di salvare una bozza della maschera, eventuali controlli sui dati verranno ignorati, per poi essere effettuati in fase di salvataggio totale della maschera.
- ANNULLA e INDIETRO: permettono di tornare all'elenco delle maschere da compilare. Se si sono imputati dei dati nella maschera questi <u>NON</u> vengono salvati automaticamente; pertanto ogni volta che si rientra nelle maschere saranno presenti i dati dell'ultimo salvataggio effettuato.

ATTENZIONE: utilizzando il bottone SALVA BOZZA dopo aver modificato dei dati, la maschera assume lo stato "IN COMPILAZIONE" (vedi paragrafo 3).

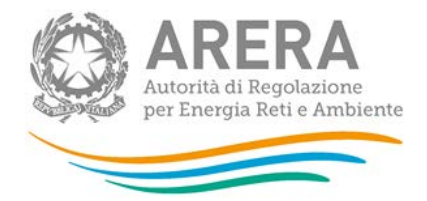

### 2.8 Genera pdf

In ogni maschera è presente il bottone Genera PDF, premendolo è possibile visualizzare e/o scaricare in qualsiasi momento un file pdf che riporta i dati inseriti fino a quel momento e il relativo stato della compilazione.

🖪 Genera PDF

#### Figura 2.7: bottone genera PDF

ATTENZIONE: il pdf è scaricabile anche prima che sia effettuato l'invio definitivo dei dati.

### 2.9 Il Caricamento Massivo

Una modalità alternativa di compilazione è il Caricamento Massivo.

Per utilizzare tale modalità basta premere il bottone *"Caricamenti Massivi (xls)"*. Il sistema presenterà una maschera come da immagine seguente:

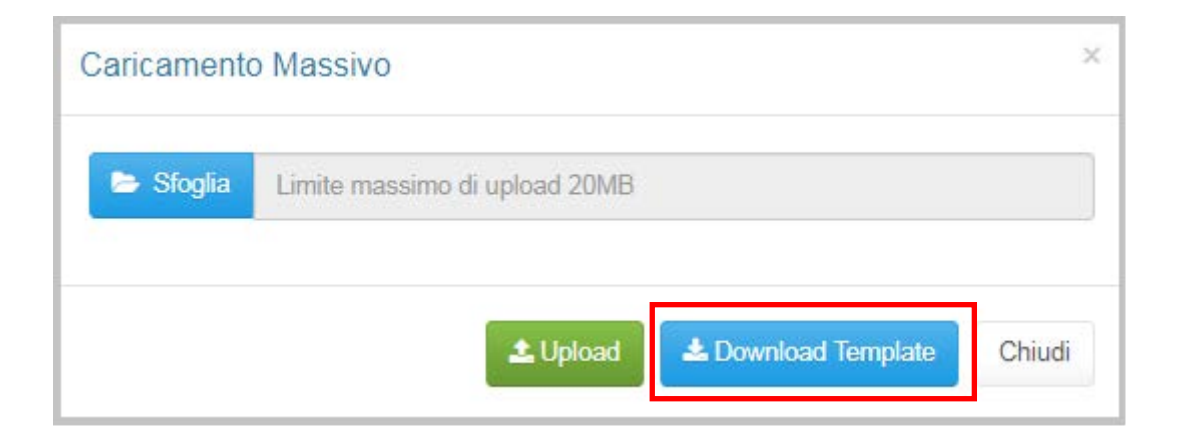

Figura 2.8: Caricamento Massivo

Per prima cosa occorre scaricare il *template Excel* (.xls), cliccando sul bottone *Download* (riquadro rosso in figura 2.8). Il *file* scaricato conterrà (se presenti) i dati già caricati per le maschere.

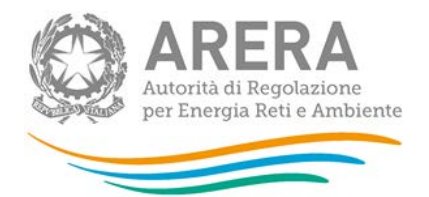

Dopo la compilazione, il *file* deve essere caricato sul sistema, cliccando sul bottone SFOGLIA si apre una finestra da cui selezionare il documento *Excel* opportunamente compilato. Cliccando sul bottone *Upload* si carica il contenuto del *file* nel sistema.

Appena caricato il *file*, a video comparirà un messaggio che indica se l'*upload* del *file* è andato a buon fine: **questo non implica che il sistema abbia accettato e salvato i dati in esso contenuti**.

Entro pochi minuti si riceverà infatti un'*e-mail* per informare dell'avvenuto salvataggio dei dati inseriti o, qualora fossero stati riscontrati degli errori, il motivo del rifiuto e i valori eventualmente da correggere.

È possibile ripetere ogni caricamento più volte: ogni volta che un invio massivo va a buon fine i dati contenuti nel *file Excel* sovrascrivono i precedenti valori eventualmente dichiarati per quella maschera, se invece sono riscontrati errori o vincoli non rispettati, nessun nuovo dato viene salvato.

NOTA: i dati caricati attraverso questa funzionalità saranno visibili all'interno delle maschere solo dopo l'avvenuta ricezione dell'*e-mail* riguardante l'esito del caricamento.

ATTENZIONE: le maschere compilate con caricamento massivo non sono salvate automaticamente.

Il template per il caricamento massivo a partire dal secondo semestre del 2017 subirà una modifica, da questa edizione lo sheet relativo al settore del gas riporterà al suo interno la domanda che si presenta in maschera e saranno riportati tutti i segmenti confermati in fase di configurazione.

Per poter caricare i dati per un determinato segmento bisogna segnare con una X sotto la cella SI in corrispondenza del segmento desiderato. Successivamente si può passare alla compilazione del file excel.

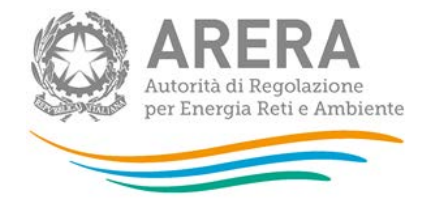

Per i segmenti per cui non si vogliono caricare i dati bisogna inserire una X sotto la cella No in corrispondenza del segmento desiderato.

ATTENZIONE: Per poter caricare correttamente i dati c'è bisogno che tutti i segmenti abbiano una X nella rispettiva casella (SI/NO). I dati presenti per i segmenti che hanno come riposta No non verranno salvati sul sistema.

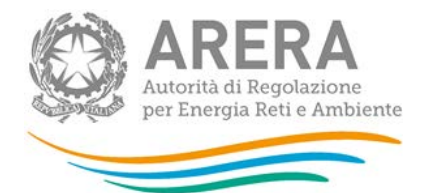

### 2.10 Invio Definitivo

Il bottone per effettuare l'invio definitivo è presente come detto precedentemente nel pannello di controllo (riquadro rosso in figura 2.2)

L'invio definitivo è possibile quando tutte le maschere da compilare sono state salvate e sono in stato maschere compilate.

A partire dal secondo semestre del 2017 è possibile fare l'invio definitivo anche se è stata confermata una configurazione vuota (fig. 2.4). La schermata che comparirà dopo aver cliccato su conferma è mostrato nella figura 2.9.

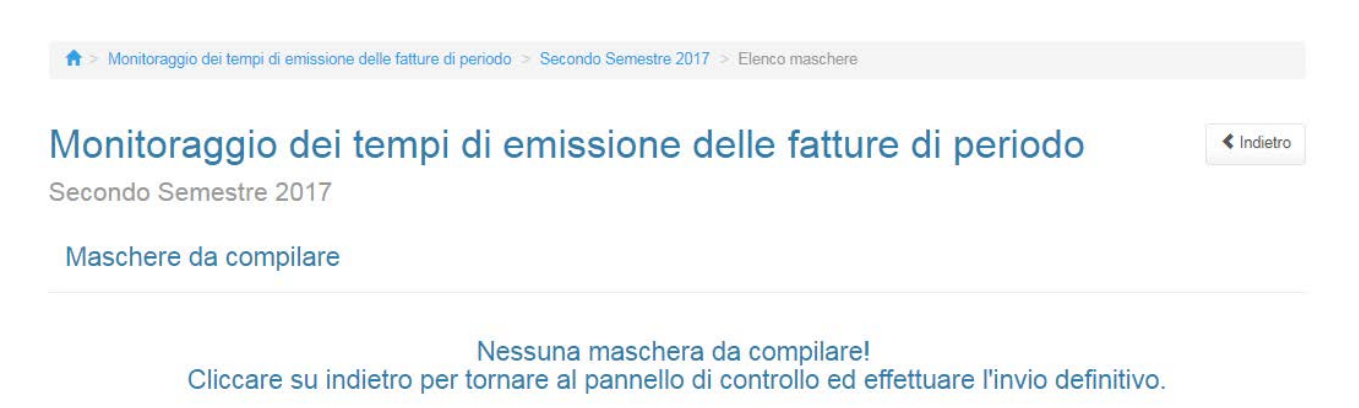

### Figura 2.9: Messaggio nessuna maschera da compilare

Per procedere all'invio definitivo bisogna cliccare su "Indietro" e poi su "Invio definitivo" come mostrato in figura 2.10

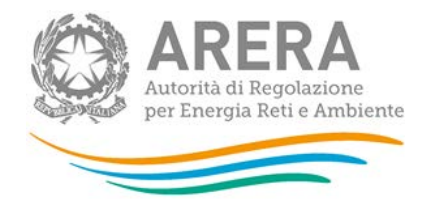

### Monitoraggio dei tempi di emissione delle fatture di periodo

Secondo Semestre 2017

١

Indietro

| Ionitoraggio dei tempi di emissione delle fatture di periodo | Date Riferimento                                                            |
|--------------------------------------------------------------|-----------------------------------------------------------------------------|
|                                                              | Data Apertura         28-11-2017           Data Chiusura         31-12-2017 |
|                                                              | Legenda                                                                     |
|                                                              | Maschere da compilare<br>Maschere in compilazione<br>Maschere compilate     |
|                                                              | L Invio Definitivo                                                          |

#### Figura 2.10: Invio definitivo

Una volta effettuato l'invio definitivo il rappresentante legale e i delegati abilitati alla raccolta ricevono un'email contenente la ricevuta dell'invio definitivo appena effettuato. La ricevuta è anche scaricabile attraverso il link visibile nel riquadro rosso in figura 2.11.

ATTENZIONE: ad invio definitivo effettuato le maschere non sono più modificabili.

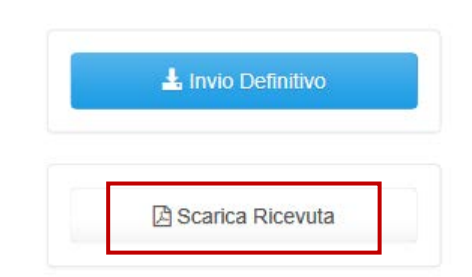

Figura 2.11: link ricevuta invio definitivo

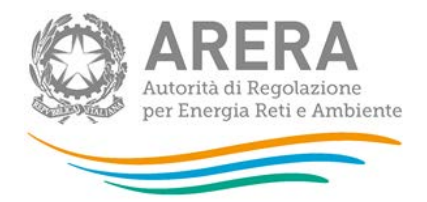

## 3 Maschere

Ciascuna maschera è contrassegnata da un colore indicante lo stato di compilazione della maschera.

- Maschere da compilare;
- Maschere in compilazione;
- Maschere compilate;

Le maschere e i controlli non cambiano in base all' attività, di seguito presentiamo le maschere:

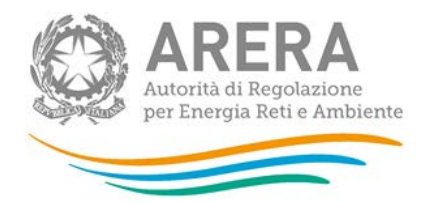

### 3.1 Settore Elettrico

La maschera mostra, se presenti nelle configurazioni, i due trimestri presenti nel semestre di riferimento. In ogni trimestre saranno presenti i segmenti configurati in AV che sono stati confermati dall'operatore.

|                             |                                                             |                                                                                                    | Fatture di per                                                                                                    | riodo emesse oli                                                                                                    | tre i termini di cu                                                                                                    | i al comma 4.2 o                                                                                                    | al comma 4.3, let                                                                                                    | tera b) del TIF                                                                                                    | Fatture di<br>periodo                                                                                                    |
|-----------------------------|-------------------------------------------------------------|----------------------------------------------------------------------------------------------------|----------------------------------------------------------------------------------------------------|----------------------------------------------------------------------------------------------------|----------------------------------------------------------------------------------------------------|----------------------------------------------------------------------------------------------------|----------------------------------------------------------------------------------------------------|----------------------------------------------------------------------------------------------------|----------------------------------------------------------------------------------------------------|
| TIPOLOGIA DI<br>CLIENTE     | DATO<br>RICHIESTO                                           | Fatture di<br>periodo<br>emesse entro<br>i termini di cui<br>al comma 4.2 o<br>al comma 4.3,<br>lettera b) del<br>TIF | da 1 a 10 giorni<br>solari di<br>ritardo dal<br>termine ultimo<br>per<br>l'emissione<br>della fattura di<br>periodo (R1) | da 11 a 45<br>giorni solari di<br>ritardo dal<br>termine ultimo<br>per<br>l'emissione<br>della fattura di<br>periodo (R2) | da 46 a 90<br>giorni solari di<br>ritardo dal<br>termine ultimo<br>per<br>l'emissione<br>della fattura di<br>periodo (R3) | da 91 a 180<br>giorni solari di<br>ritardo in poi<br>dal termine<br>ultimo per<br>l'emissione<br>della fattura di<br>periodo (R4) | da 181 a 360<br>giorni solari di<br>ritardo in poi<br>dal termine<br>ultimo per<br>l'emissione<br>della fattura di<br>periodo (R5) | oltre 361 giorni<br>solari di<br>ritardo in poi<br>dal termine<br>ultimo per<br>l'emissione<br>della fattura di<br>periodo (R6) | emesse in<br>ritardo per le<br>quali si<br>applicano le<br>cause di<br>esenzione dal<br>pagamento<br>dell'indennizzo<br>a favore del<br>cliente (di cui<br>delle fatture<br>emesse oltre i<br>termini) |
|                             | nº di fatture<br>emesse a)                                  |                                                                                                    |                                                                                                    |                                                                                                    |                                                                                                    |                                                                                                    |                                                                                                    |                                                                                                    |                                                                                                    |
|                             | n° giorni solari<br>impiegati per<br>l'emissione b)         |                                                                                                    |                                                                                                    |                                                                                                    |                                                                                                    |                                                                                                    |                                                                                                    |                                                                                                    |                                                                                                    |
| Domestici                   | nº indennizzi<br>automatici<br>erogati (c)                  |                                                                                                    |                                                                                                    |                                                                                                    |                                                                                                    |                                                                                                    |                                                                                                    |                                                                                                    |                                                                                                    |
|                             | ammontare<br>complessivo<br>indennizzi al<br>cliente finale |                                                                                                    | €                                                                                                    | €                                                                                                    | €                                                                                                    | €                                                                                                    | €                                                                                                    | €                                                                                                    |                                                                                                    |
|                             | nº di fatture<br>emesse a)                                  |                                                                                                    |                                                                                                    |                                                                                                    |                                                                                                    |                                                                                                    |                                                                                                    |                                                                                                    |                                                                                                    |
|                             | n° giorni solari<br>impiegati per<br>l'emissione b)         |                                                                                                    |                                                                                                    |                                                                                                    |                                                                                                    |                                                                                                    |                                                                                                    |                                                                                                    |                                                                                                    |
| Altri usi<br>connessi in BT | n° indennizzi<br>automatici<br>erogati (c)                  |                                                                                                    |                                                                                                    |                                                                                                    |                                                                                                    |                                                                                                    |                                                                                                    |                                                                                                    |                                                                                                    |
|                             | ammontare<br>complessivo<br>indennizzi al<br>cliente finale |                                                                                                    | €                                                                                                    | €                                                                                                    | €                                                                                                    | €                                                                                                    | €                                                                                                    | €                                                                                                    |                                                                                                    |

#### Figura 3.1: settore elettrico

La figura 3.1 mostra la visualizzazione di un trimestre per il settore elettrico, come si può notare la configurazione prevedeva sia i segmenti "Domestici" che "Altri usi connessi in BT".

### 3.2 Settore Gas

La maschera mostra, se presenti nelle configurazioni, i due trimestri presenti nel semestre di riferimento. In ogni trimestre saranno presenti i segmenti configurati in AV che sono stati confermati dall'operatore.

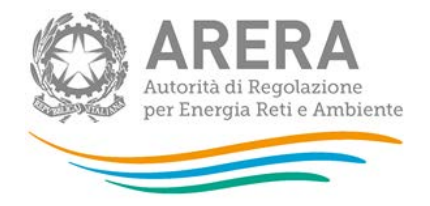

A partire dal secondo semestre 2017 sarà presente una domanda all'inizio della pagina: "i seguenti mercarti rispecchiano il vincolo <200.000 Smc" e verranno elencati tutti i segmenti confermati alla pagina di configurazione con le rispettive risposte.

Per i segmenti con risposta affermativa (riquadro rosso e verde) il sistema presenterà la rispettiva tabella da compilare, mentre per i segmenti con risposta negativa non verranno visualizzate le tabelle da compilare , come mostrato nella figura 3.2

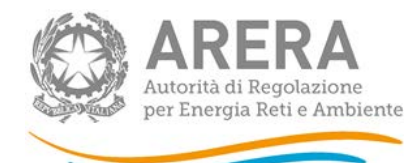

🕈 🗧 Monitoraggio dei tempi di emissione delle fatture di periodo 👘 Secondo Semestre 2017 🐘 Elenco configurazioni 👘 Settore Gas

### Settore Gas

Per quali tipologie si fomiscono clienti finali con un consumo annuo inferiore a 200.000 Smc?

| Terzo trimestre: Domestici                      | 🖱 SI 🖲 No |
|-------------------------------------------------|-----------|
| Terzo trimestre: Condomini uso domestico        | 🖱 Si 🖲 No |
| Terzo trimestre. Attività di servizio pubblico  | 🖲 SI 🔘 No |
| Quarto trimestre: Attività di servizio pubblico | 🖉 Si 🖲 No |
| Quarto trimestre: Usi diversi                   | 🖲 Sì 🔘 No |

|                                                        |                                                                                                    |                                                                                                    | Fatture di peri                                                                                                    | odo emesse oltr                                                                                                    | e i termini di cui                                                                                                    | al comma 4.2 o                                                                                                    | al comma 4.3, le                                                                                                    | ettera b) del TIF                                                                                                    | Fatture di                                                                                                    |
|--------------------------------------------------------|----------------------------------------------------------------------------------------------------|----------------------------------------------------------------------------------------------------|----------------------------------------------------------------------------------------------------|----------------------------------------------------------------------------------------------------|----------------------------------------------------------------------------------------------------|----------------------------------------------------------------------------------------------------|----------------------------------------------------------------------------------------------------|----------------------------------------------------------------------------------------------------|----------------------------------------------------------------------------------------------------|
| TIPOLOGIA DI<br>CLIENTE                                | DATO<br>RICHIESTO                                                                                                    | Fatture di<br>periodo<br>emesse entro<br>i termini di cui<br>al comma 4.2<br>o al comma<br>4.3, lettera b)<br>del TIF | da 1 a 10<br>giorni solari di<br>ntardo dal<br>termine ultimo<br>per<br>l'emissione<br>della fattura di<br>periodo (R1)                     | da 11 a 45<br>giomi solari di<br>ritardo dal<br>termine ultimo<br>per<br>l'emissione<br>della fattura di<br>periodo (R2)  | da 46 a 90<br>giorni solari di<br>ntardo dal<br>termine ultimo<br>per<br>l'emissione<br>della fattura di<br>periodo (R3)                        | da 91 a 180<br>giomi solari di<br>ntardo in poi<br>dal termino<br>ultimo per<br>l'emissione<br>della fattura di<br>periodo (R4)                    | da 181 a 360<br>giorni solari di<br>ritardo in poi<br>dal terminu<br>ultimo per<br>l'emissione<br>della fattura di<br>periodo (R5)                     | oltre 361<br>giorni solari di<br>ritarto in poi<br>dal temino per<br>l'emissione<br>della fattura di<br>periodo (R6)            | pendoo<br>emesse in<br>ntardo per le<br>quali si<br>applicano le<br>cause di<br>esenzione dal<br>pagamento<br>dell'indennizz<br>a favore del<br>cliente (di cui<br>delle fatture<br>emesse oltre<br>termini)                         |
|                                                        | n° di fatture<br>emesse a)                                                                                                    |                                                                                                    |                                                                                                    |                                                                                                    |                                                                                                    |                                                                                                    |                                                                                                    |                                                                                                    |                                                                                                    |
| Attività di                                            | n' giorni<br>solari<br>impiegati per<br>l'emissione b)                                                                                                  |                                                                                                    |                                                                                                    |                                                                                                    |                                                                                                    |                                                                                                    |                                                                                                    |                                                                                                    |                                                                                                    |
| pubblico<br><200.000 Smc                               | n° indennizzi<br>automatici<br>erogati (c)                                                                                                    |                                                                                                    |                                                                                                    |                                                                                                    |                                                                                                    |                                                                                                    |                                                                                                    |                                                                                                    |                                                                                                    |
|                                                        | ammontare<br>complessivo<br>indennizzi al<br>cliente finale                                                                                             |                                                                                                    | e                                                                                                    | ¢                                                                                                    | e                                                                                                    | E                                                                                                    | e                                                                                                    | E                                                                                                    |                                                                                                    |
| Quarto trimestr                                        |                                                                                                    |                                                                                                    |                                                                                                    |                                                                                                    |                                                                                                    |                                                                                                    |                                                                                                    |                                                                                                    |                                                                                                    |
|                                                        |                                                                                                    |                                                                                                    |                                                                                                    |                                                                                                    |                                                                                                    |                                                                                                    |                                                                                                    |                                                                                                    | ¥<br>Fatture di                                                                                                    |
| TIPOLOGIA DI<br>CLIENTE                                | DATO<br>RICHIESTO                                                                                                    | Fatture di<br>periodo<br>emesse entro<br>i termini di cui<br>al comma 4.2<br>o al comma<br>4.3, lettera b)<br>del TIF | Ga 1 a 10<br>giorni solari di<br>mtardo dal<br>termine ultimo<br>per<br>l'emissione<br>della tattura di<br>periodo (R1)                     | da 11 a 45<br>giomi solari di<br>ritardo dal<br>termine ultimo<br>per<br>Jemissione<br>della fattura di<br>periodo (R2)   | e i termini di cui<br>da 46 a 90<br>giorni solari di<br>ntardo dal<br>termine uttimo<br>per<br>l'emis sione<br>della fattura di<br>periodo (R3) | da 91 a 180<br>giorni solari di<br>ritardo in poi<br>dal termine<br>ultimo per<br>Jemis sione<br>della fattura di<br>periodo (R4)                  | da 191 a 360<br>giorni solari di<br>ritardo in poi<br>dal termine<br>ultimo per<br>l'emissione<br>della fattura di<br>periodo (R5)                     | ottre 361<br>giorni solari di<br>ritardo in poi<br>dal termine<br>ultimo per<br>l'emissione<br>della tattura di<br>periodo (R8) | Fatture di<br>periodo<br>emesse in<br>ritardo per le<br>quali si<br>applicano le<br>cause di<br>esenzione dal<br>pagamento<br>dell'indennizzo<br>dell'indennizzo<br>dell'indennizzo<br>dell'indennizzo<br>enesse ottre i<br>termini) |
| TPOLOGIA DI<br>CLIENTE                                 | DATO<br>RICHIESTO<br>n° di fatture<br>emesse a)                                                                                                    | Fatture di<br>periodo<br>emesse entro<br>i termini di cuu<br>al comma 4.2<br>o al comma<br>4.3, lettera b)<br>del TIF | Fatture di peri<br>da 1 a 10<br>giorni solari di<br>ritardo dal<br>termine ultimo<br>per<br>l'emissione<br>della fattura di<br>periodo (R1) | da 11 a 45<br>giomi solari di<br>ritarde dal<br>temine ultimo<br>per<br>l'eminsione<br>della fatura di<br>periodo (R2)    | e i termini di cui<br>da 46 a 90<br>giorni solari di<br>ntarde dal<br>termine ultimo<br>per<br>l'emissione<br>della fattura di<br>periodo (R3)  | al comma 4.2 o<br>da 91 a 180<br>giorni solari di<br>ntardo in poi<br>dal termine<br>ultimo per<br>l'emissione<br>della fattura<br>periodo (R4)    | al comma 4.3, le<br>da 191 a 360<br>giorni solari di<br>ritardo in poi<br>dal termine<br>uttimo per<br>l'emissione<br>della fattura di<br>periodo (R5) | oltre 361<br>giorni solari di<br>ritardo in poi<br>dal termine<br>uitemo per<br>Pemiasione<br>della tattura di<br>periodo (R8)  | Fatture di<br>periodo<br>emesse in<br>ritardo per le<br>quali si<br>appicano le<br>cause di<br>pagamento<br>dell'indennizzo<br>a favore del<br>cilente (di cui<br>delle fatture<br>emesse ottre<br>termini)                          |
| TPOLOGIA DI<br>CLIENTE                                 | DATO<br>RICHIESTO<br>n° di fatture<br>emesse a)<br>n° giorni<br>solari<br>impiegati per<br>l'emissione b)                                               | Fatture di<br>periodo<br>emesse entro<br>i termini di cui<br>al comma 4.2<br>o al comma 4.3<br>del TIF                | Fatture di peri<br>da 1 a 10<br>giorni solari di<br>ntardo dal<br>termine ultimo<br>per<br>l'emissione<br>della fattura di<br>periodo (R1)  | da 11 a 45<br>giorni solari di<br>ritardo dal<br>termine ultimo<br>per<br>l'emissione<br>della fattura di<br>periodo (R2) | e i termini di cui<br>da 46 a 90<br>giorni solari di<br>ritardo dal<br>termine ultimo<br>per<br>l'emissione<br>della fattura di<br>periodo (R3) | al comma 4.2 o<br>da 91 a 180<br>giomi solari di<br>ntardo in pol<br>dal termine<br>utitmo per<br>Pemissione<br>della fattura di<br>periodo (R4)   | al comma 4.3, le<br>da 181 a 360<br>giorni solari di<br>ritardo in poi<br>dal termine<br>utitmo per<br>l'emissione<br>della fattura di<br>periodo (R5) | oltre 361<br>giorni solari di<br>ritardo in poi<br>dal temine<br>utëmo per<br>Pemia sione<br>della fattura di<br>periodo (R8)   | Fatture di<br>periodo<br>emesse in<br>ritardo per le<br>quali si<br>applicano le<br>cause di<br>esenzione da<br>pagamento<br>dell'indennizzi<br>a favore del<br>cliente (di cui<br>delle fatture<br>emesse citre<br>termini)         |
| TIPOLOGIA DI<br>CLIENTE<br>Usi diversi<br>(200.000 Smc | DATO<br>RICHIESTO<br>n° di fatture<br>emesse a)<br>n° giorni<br>solari<br>impiegati per<br>l'emissione b)<br>n° indennizzi<br>automatici<br>erogati (c) | Fatture di<br>periodo<br>emesse entro<br>i termini di cui<br>al comma 4.2<br>o al comma 4.3<br>del TIF                | Fatture di peri<br>da 1 a 10<br>giorni solari di<br>ritardo dal<br>termine ultimo<br>per<br>l'emi sione<br>della fattura di<br>periodo (R1) | da 11 a 45<br>giomi solari di<br>ritardo dal<br>temine ultimo<br>per<br>l'emissione<br>della fattura di<br>periodo (R2)   | e i termini di cui<br>da 46 a 90<br>giorni solari di<br>ritardo dal<br>termine ultimo<br>per<br>l'emissione<br>della fattura di<br>periodo (R3) | al comma 4.2 o<br>da 91 a 180<br>giomi solari di<br>ritardo in pol<br>dal termine<br>ultimo per<br>l'emissione<br>della fattura di<br>periodo (R4) | al comma 4.3, le<br>da 181 a 360<br>giorni solari di<br>ritardo in poi<br>dal termine<br>ultimo per<br>l'emissione<br>della fattura di<br>periodo (R5) | oltre 361<br>giorni solari di<br>ritardo in poi<br>dal termine<br>utitmo per<br>Pemiasione<br>della fattura di<br>periodo (RŠ)  | Fatture di<br>periodo<br>emesse in<br>ritardo per le<br>quali si<br>applicano le<br>cause di<br>esenzione dal<br>pagamento<br>deil'indennizzo<br>deil'indennizzo<br>deil'indennizzo<br>deil'etture<br>emesse oltre i<br>termini)     |

Salva Salva Bozza Annulla

Figura 3.2: settore gas risposte Si/No

E' inoltre possibile rispondere NO a tutti i segmenti presenti in maschera, in questo caso premendo il bottone salva si salverà la maschera senza dichiarare altri dati, come mostrato in figura 3.3

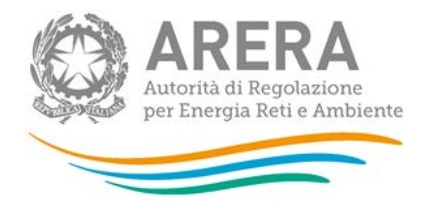

🚖 > Monitoraggio dei tempi di emissione delle fatture di periodo 🗧 Secondo Semestre 2017 🗧 Elenco configurazioni 🗧 Settore Gas

| Settore | Gas |
|---------|-----|
|         |     |

🕒 Genera PDF 🛛 < Indietro

Per quali tipologie si forniscono clienti finali con un consumo annuo inferiore a 200.000 Smc?

| Terzo trimestre: Domestici                      | © Sì ◉ No            |
|-------------------------------------------------|----------------------|
| Terzo trimestre: Condomini uso domestico        | © Sì ® No            |
| Terzo trimestre: Attività di servizio pubblico  | © Sì <sup>●</sup> No |
| Terzo trimestre: Usi diversi                    | © Sì ● No            |
| Quarto trimestre: Domestici                     | © Sì ◉ No            |
| Quarto trimestre: Condomini uso domestico       | © Sì ⊛ No            |
| Quarto trimestre: Attività di servizio pubblico | © Sì <sup>®</sup> No |
| Quarto trimestre: Usi diversi                   | © Sì ⊛ No            |
|                                                 |                      |

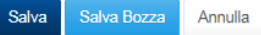

Figura 3.3: Salvataggio maschera settore gas con maschera vuota

### 3.3 Descrizione dati

### 3.3.1 Ambito di applicazione

I venditori di energia elettrica e gas naturale sono tenuti a comunicare tutte le informazioni con riferimento alle fatture che, ai sensi del TIF, sono emesse:

- a) tra l'1 gennaio 2017 e il 31 maggio 2017 se contabilizzanti solo i consumi successivi all'1 gennaio 2017;
- b) a partire dall'1 giugno 2017 a prescindere dalla competenza dei consumi conteggiati

Nb: sono esclusi dall'ambito di applicazione della raccolta:

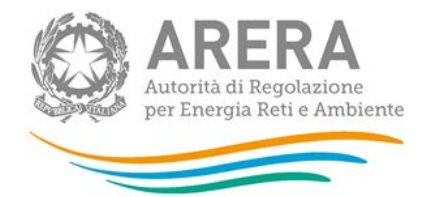

- i punti di prelievo nella titolarità di Rete Ferroviaria Italiana S.p.A. sottoposti a regime tariffario speciale ai sensi dell'articolo 11, comma 11.bis del decreto legge n. 35/05 da ultimo definiti dall'articolo 29 del decreto legge n. 91/14<sup>1</sup>;
- clienti appartenenti alla categorie "Illuminazione pubblica".
- i clienti finali titolari di punti di cui al comma 2.2 del TIF e le fatture che non rientrano espressamente nell'ambito di applicazione del TIF.

|                                                             | Fatture di<br>periodo<br>emesse entro<br>i termini di cui<br>al comma 4.2 o<br>al comma 4.3,<br>lettera b) del<br>TIF | Fatture di periodo emesse oltre i termini di cui al comma 4.2 o al comma 4.3, lettera b) del TIF                         |                                                                                                    |                                                                                                    |                                                                                                    |                                                                                                    |                                                                                                    | Fatture di<br>periodo                                                                                                    |
|-------------------------------------------------------------|----------------------------------------------------------------------------------------------------|----------------------------------------------------------------------------------------------------|----------------------------------------------------------------------------------------------------|----------------------------------------------------------------------------------------------------|----------------------------------------------------------------------------------------------------|----------------------------------------------------------------------------------------------------|----------------------------------------------------------------------------------------------------|----------------------------------------------------------------------------------------------------|
| DATO<br>RICHIESTO                                           |                                                                                                    | da 1 a 10 giorni<br>solari di<br>ritardo dal<br>termine ultimo<br>per<br>l'emissione<br>della fattura di<br>periodo (R1) | da 11 a 45<br>giorni solari di<br>ritardo dal<br>termine ultimo<br>per<br>l'emissione<br>della fattura di<br>periodo (R2) | da 46 a 90<br>giorni solari di<br>ritardo dal<br>termine ultimo<br>per<br>l'emissione<br>della fattura di<br>periodo (R3) | da 91 a 180<br>giorni solari di<br>ritardo in poi<br>dal termine<br>ultimo per<br>l'emissione<br>della fattura di<br>periodo (R4) | da 181 a 360<br>giorni solari di<br>ritardo in poi<br>dal termine<br>ultimo per<br>l'emissione<br>della fattura di<br>periodo (R5) | oltre 361 giorni<br>solari di<br>ritardo in poi<br>dal termine<br>ultimo per<br>l'emissione<br>della fattura di<br>periodo (R6) | emesse in<br>ritardo per le<br>quali si<br>applicano le<br>cause di<br>esenzione dal<br>pagamento<br>dell'indennizzo<br>a favore del<br>cliente (di cui<br>delle fatture<br>emesse oltre i<br>termini) |
| n° di fatture<br>emesse a)                                  | <b>C0</b>                                                                                                    | <b>C1</b>                                                                                                    | <b>C2</b>                                                                                                    | С3                                                                                                    | C4                                                                                                    | <b>C5</b>                                                                                                    | <b>C6</b>                                                                                                    |                                                                                                    |
| nº giorni solari<br>impiegati per<br>l'emissione b)         | D0                                                                                                    | D1                                                                                                    | D2                                                                                                    | D3                                                                                                    | D4                                                                                                    | D5                                                                                                    | D6                                                                                                    |                                                                                                    |
| nº indennizzi<br>automatici<br>erogati (c)                  |                                                                                                    | A1                                                                                                    | A2                                                                                                    | A3                                                                                                    | A4                                                                                                    | A5                                                                                                    | A6                                                                                                    | I                                                                                                    |
| ammontare<br>complessivo<br>indennizzi al<br>cliente finale |                                                                                                    | <b>B1</b> €                                                                                                    | <b>B2</b> €                                                                                                    | <b>B3</b> €                                                                                                    | <b>B4</b> €                                                                                                    | <b>B5</b> €                                                                                                    | <b>B6</b> €                                                                                                    |                                                                                                    |

### Figura 3.3: controlli vincolanti

### 3.3.2 Fatture emesse entro i termini

### <u>Numero fatture e giorni</u>

- 1) Numero di fatture di periodo emesse entro i termini di cui al comma 4.2 o al comma 4.3, lettera b) del TIF (*CO* di Figura 3.3);
- 2) Numero totale di giorni <u>solari</u> impiegati per l'emissione della fattura di periodo. Indicare la somma dei giorni impiegati per emettere le fatture contabilizzate nel dato 1) (*D0* di Figura 3.3).

NB: Devono essere rispettate le seguenti condizioni:

### se CO>O allora anche DO>O

<sup>&</sup>lt;sup>1</sup> *Cfr*. TIT, art. 37.

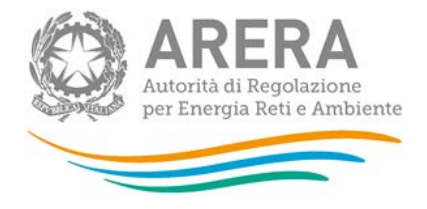

### se CO=0 allora anche DO=0

### 3.3.3 Fatture emesse oltre i termini

### <u>Numero fatture e giorni</u>

- 3) Numero di fatture di periodo emesse oltre i termini di cui al comma 4.2 o al comma 4.3, lettera
  b) del TIF con un ritardo rispetto al termine ultimo per l'emissione della fattura di periodo da 1 a 10 giorni (*C1* di Figura 3.3);
- Numero totale di giorni <u>solari</u> impiegati per l'emissione della fattura di periodo. Indicare la somma dei giorni impiegati per emettere le fatture contabilizzate nel dato 3) (D1 di Figura 3.3);

NB: Devono essere rispettate la seguenti condizioni:

- se C1>0 allora anche D1>0
- se C1=0 allora anche D1=0
- 5) Numero di fatture di periodo emesse oltre i termini di cui al comma 4.2 o al comma 4.3, lettera b) del TIF con un ritardo rispetto al termine ultimo per l'emissione della fattura di periodo da 11 a 45 giorni (*C2* di Figura 3.3);
- Numero totale di giorni <u>solari</u> impiegati per l'emissione della fattura di periodo. Indicare la somma dei giorni impiegati per emettere le fatture contabilizzate nel dato 5) (*D2* di Figura 3.3);

NB: Devono essere rispettate la seguenti condizioni:

- se C2>0 allora anche D2>0
- se C2=0 allora anche D2=0
- Numero di fatture di periodo emesse oltre i termini di cui al comma 4.2 o al comma 4.3, lettera b) del TIF con un ritardo rispetto al termine ultimo per l'emissione della fattura di periodo da 46 a 90 giorni (*C3* di Figura 3.3);
- Numero totale di giorni <u>solari</u> impiegati per l'emissione della fattura di periodo. Indicare la somma dei giorni impiegati per emettere le fatture contabilizzate nel dato 7) (D3 di Figura 3.3);

NB: Devono essere rispettate la seguenti condizioni:

• se C3>0 allora anche D3>0

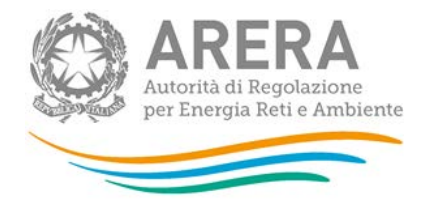

- se C3=0 allora anche D3=0
- 9) Numero di fatture di periodo emesse oltre i termini di cui al comma 4.2 o al comma 4.3, lettera b) del TIF con un ritardo rispetto al termine ultimo per l'emissione della fattura di periodo da 91 a 180 giorni (*C4* di Figura 3.3);
- Numero totale di giorni <u>solari</u> impiegati per l'emissione della fattura di periodo. Indicare la somma dei giorni impiegati per emettere le fatture contabilizzate nel dato 9) (D4 di Figura 3.3);

NB: Devono essere rispettate la seguenti condizioni:

- se C4>0 allora anche D4>0
- se C4=0 allora anche D4=0
- 11) Numero di fatture di periodo emesse oltre i termini di cui al comma 4.2 o al comma 4.3, lettera b) del TIF con un ritardo rispetto al termine ultimo per l'emissione della fattura di periodo da 181 a 360 giorni (*C5* di Figura 3.3);
- 12) Numero totale di giorni <u>solari</u> impiegati per l'emissione della fattura di periodo. Indicare la somma dei giorni impiegati per emettere le fatture contabilizzate nel dato 11) (*D5* di Figura 3.3);

NB: Devono essere rispettate la seguenti condizioni:

- se C5>0 allora anche D5>0
- se C5=0 allora anche D5=0
- 13) Numero di fatture di periodo emesse oltre i termini di cui al comma 4.2 o al comma 4.3, lettera b) del TIF da 361 giorni in poi di ritardo rispetto al termine ultimo per l'emissione della fattura di periodo (*C6* di Figura 3.3);
- 14) Numero totale di giorni <u>solari</u> impiegati per l'emissione della fattura di periodo. Indicare la somma dei giorni impiegati per emettere le fatture contabilizzate nel dato 13) (*D6* di Figura 3.3);

NB: Devono essere rispettate la seguenti condizioni:

- se C6>0 allora anche D6>0
- se C6=0 allora anche D6=0

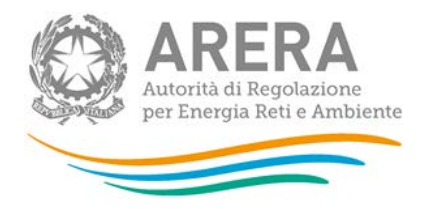

Numero indennizzi e ammontare complessivo

- 15) Numero di indennizzi automatici erogati dal venditore al cliente finale per il mancato rispetto dei termini di emissione della fattura di periodo ai sensi dell'art. 16 del TIF, per un ritardo che va da 1 a 30 giorni rispetto al termine ultimo per l'emissione della fattura di periodo. Indicare il numero totale dei suddetti indennizzi che sono stati riconosciuti e versati nel trimestre di riferimento (*A1* di Figura 3.3);
- 16) Ammontare totale in euro degli indennizzi erogati dal venditore al cliente finale per il mancato rispetto dei termini di emissione della fattura di periodo. Indicare la somma degli importi degli indennizzi di cui alla lettera 15) (*B1* di Figura 3.3);

NB: Devono essere rispettate la seguenti condizioni:

- se A1>0 allora anche B1>0
- se A1=0 allora anche B1=0
- B1 = A1 \* 6 €
- 17) Numero di indennizzi automatici erogati dal venditore al cliente finale per il mancato rispetto dei termini di emissione della fattura di periodo ai sensi dell'art. 16 del TIF, per un ritardo che va da 11 a 45 giorni rispetto al termine ultimo per l'emissione della fattura di periodo. Indicare il numero totale dei suddetti indennizzi che sono stati riconosciuti e versati nel trimestre di riferimento (*A2* di Figura 3.3);
- 18) Ammontare totale in euro degli indennizzi erogati dal venditore al cliente finale per il mancato rispetto dei termini di emissione della fattura di periodo. Indicare la somma degli importi degli indennizzi di cui alla lettera 17) (*B2* di Figura 3.3);

NB: Devono essere rispettate la seguenti condizioni:

- se A2>0 allora anche B2>0
- se A2=0 allora anche B2=0
- A2 \*8 €<= B2 <= A2\*20€
- 19) Numero di indennizzi automatici erogati dal venditore al cliente finale per il mancato rispetto dei termini di emissione della fattura di periodo ai sensi dell'art. 16 del TIF, per un ritardo che va da 46 a 90 giorni rispetto al termine ultimo per l'emissione della fattura di periodo. Indicare il numero totale dei suddetti indennizzi che sono stati riconosciuti e versati nel trimestre di riferimento (*A3* di Figura 3.3);

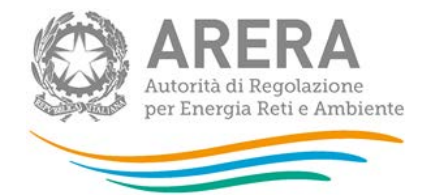

- 20) Ammontare totale in euro degli indennizzi erogati dal venditore al cliente finale per il mancato rispetto dei termini di emissione della fattura di periodo. Indicare la somma degli importi degli indennizzi di cui alla lettera 19) (*B3* di Figura 3.3);
  - NB: Devono essere rispettate la seguenti condizioni:
    - se A3>0 allora anche B3>0
    - se A3=0 allora anche B3=0
    - B3 = A3 \* 40€
- 21) Numero di indennizzi automatici erogati dal venditore al cliente finale per il mancato rispetto dei termini di emissione della fattura di periodo ai sensi dell'art. 16 del TIF, per un ritardo che va da 91 a 180 giorni rispetto al termine ultimo per l'emissione della fattura di periodo. Indicare il numero totale dei suddetti indennizzi che sono stati riconosciuti e versati nel trimestre di riferimento (*A4* di Figura 3.3);
- 22) Ammontare totale in euro degli indennizzi erogati dal venditore al cliente finale per il mancato rispetto dei termini di emissione della fattura di periodo. Indicare la somma degli importi degli indennizzi di cui alla lettera 21) (*B4* di Figura 3.3);

NB: Devono essere rispettate la seguenti condizioni:

- se A4>0 allora anche B4>0
- se A4=0 allora anche B4=0
- B4 = A4 \* 60€
- 23) Numero di indennizzi automatici erogati dal venditore al cliente finale per il mancato rispetto dei termini di emissione della fattura di periodo ai sensi dell'art. 16 del TIF, per un ritardo che va da 181 a 360 giorni rispetto al termine ultimo per l'emissione della fattura di periodo. Indicare il numero totale dei suddetti indennizzi che sono stati riconosciuti e versati nel trimestre di riferimento (*A5* di Figura 3.3);
- 24) Ammontare totale in euro degli indennizzi erogati dal venditore al cliente finale per il mancato rispetto dei termini di emissione della fattura di periodo. Indicare la somma degli importi degli indennizzi di cui alla lettera 23) (*B5* di Figura 3.3);
  - NB: Devono essere rispettate la seguenti condizioni:
    - se A5>0 allora anche B5>0

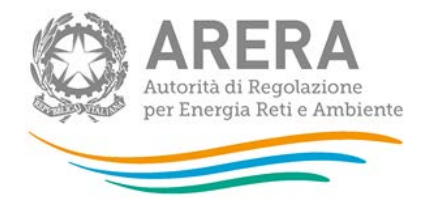

- se A5=0 allora anche B5=0
- B5 = A5 \* 60€
- 25) Numero di indennizzi automatici erogati dal venditore al cliente finale per il mancato rispetto dei termini di emissione della fattura di periodo ai sensi dell'art. 16 del TIF, con oltre 361 giorni di ritardo rispetto al termine ultimo per l'emissione della fattura di periodo. Indicare il numero totale dei suddetti indennizzi che sono stati riconosciuti e versati nel trimestre di riferimento (*A6* di Figura 3.3);
- 26) Ammontare totale in euro degli indennizzi erogati dal venditore al cliente finale per il mancato rispetto dei termini di emissione della fattura di periodo. Indicare la somma degli importi degli indennizzi di cui alla lettera 25) (*B6* di Figura 3.3);

NB: Devono essere rispettate la seguenti condizioni:

- se A6>0 allora anche B6>0
- se A6=0 allora anche B6=0
- B6 = A6 \* 60€
- 3.3.4 Fatture emesse oltre i termini con causa esenzione pagamento indennizzo
- 27) Fatture di periodo emesse oltre il termine ultimo per l'emissione della fattura e per cui il venditore è esente dall'erogazione al cliente finale dell'indennizzo di cui all'art. 16 del TIF (/ di Figura 3.3);.

NB: Deve essere rispettata la seguente condizione:

### • $I \le C1 + C2 + C3 + C4 + C5 + C6$

### 3.3.5 Ulteriori regole di allocazione

I dati sopra indicati devono essere forniti con riferimento al <u>trimestre in cui è emessa la fattura</u>, a prescindere dal termine ultimo per l'emissione (ai sensi del comma 4.2 o del comma 4.3, lettera b) del TIF).

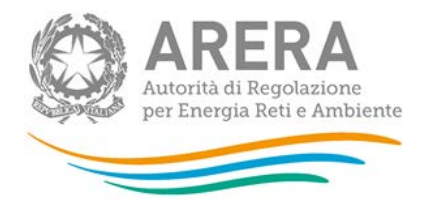

Ad esempio, si pensi ad una fattura di periodo che contabilizza consumi fino al 31 agosto 2017 e abbia come termine ultimo per la relativa emissione il 15 ottobre 2017<sup>2</sup>. Le informazioni relative a tale fattura dovranno essere conteggiate nell'ambito del trimestre di emissione. Se si ipotizza che il venditore, rispettando i termini di emissione stabiliti dalla disciplina, emetta la fattura di periodo prima del termine ultimo (ad esempio il 29 settembre 2017), questa deve essere conteggiata:

- nelle informazioni da dichiarare per il terzo trimestre 2017;
- come emessa entro i termini ;
- impiegando 29 giorni solari

Diversamente, qualora l'emissione avvenga solo in data 10 gennaio 2018, la fattura deve essere conteggiata:

- nell'ambito del primo trimestre 2018;
- come emessa oltre i termini, nella fascia di ritardo R3 (87 giorni solari di ritardo);
- impiegando 132 giorni solari.

In aggiunta, in tale caso dovrà essere conteggiato anche l'indennizzo automatico erogato dal venditore al cliente finale per il mancato rispetto dei termini di emissione della fattura di periodo ai sensi dell'art. 16 del TIF.

Le fatture contabilizzanti consumi riferiti a cliente finale multisito (definito come il cliente finale controparte di un unico contratto di fornitura per due o più PdP o PdR), vanno conteggiate:

 Con riferimento al numero di giorni impiegati per l'emissione, qualora i periodi di competenza dei consumi dei singoli punti non coincidano tra loro, in base al tempo di emissione medio ponderato, calcolato come media aritmetica dei giorni solari di emissione per ciascun punto oggetto della fattura;

<sup>&</sup>lt;sup>2</sup> Ai sensi del comma 4.2 del TIF e in assenza di termini differenti previsti dal venditore sul mercato libero ai sensi del comma 4.3, lettera b) del TIF medesimo.

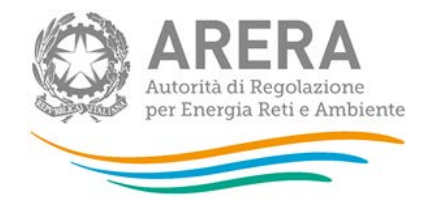

• Con riferimento alla classe di consumo e alla tipologia di cliente finale, in base al criterio di prevalenza dei consumi associati ai PdP o ai PdR oggetto del contratto di fornitura.

I clienti dual fuel vanno conteggiati separatamente per ciascuna commodity.

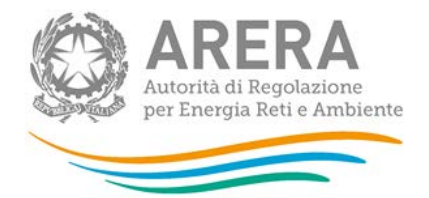

## Richiesta di informazioni

Per eventuali informazioni e supporto di tipo tecnico è possibile contattare il numero verde:

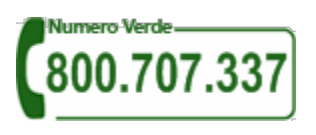

attivo dal lunedì al venerdì dalle 8.30 alle 13.00 e dalle 14.00 alle 18.30. In alternativa è disponibile l'indirizzo di posta elettronica: <u>infoanagrafica@autorita.energia.it</u>.

Per eventuali informazioni sul merito della rilevazione è possibile contattare gli Uffici dell'Autorità tramite l'indirizzo e-mail <u>monitoraggioretail@acquirenteunico.it</u>, specificando nell'oggetto "raccolta Monitoraggio dei tempi di emissione delle fatture di periodo - (società)" e indicando nome, cognome, telefono diretto, ragione sociale e codice Autorità.